# ORIENTAÇÕES PARA ACESSO AOS

# SISTEMAS DA REDE SUAS

# (SAA, CadSUAS, etc)

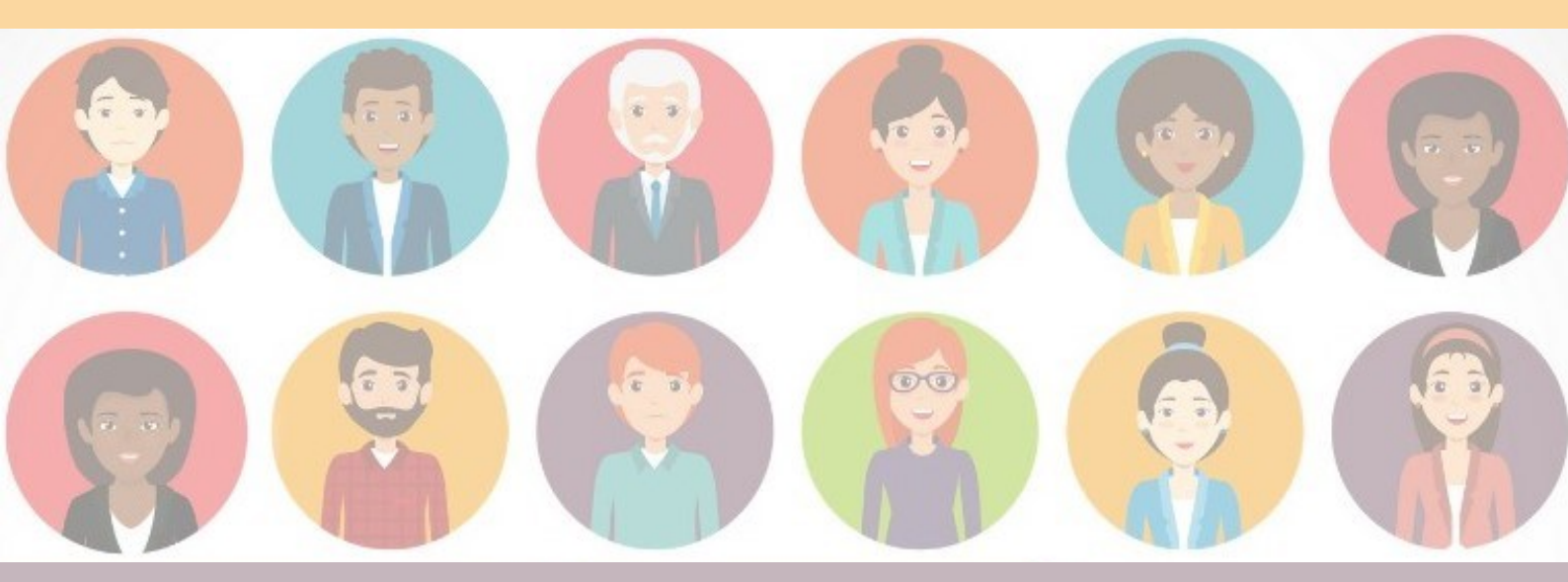

DESENVOLVIMENTO SOCIAL BOVERNO DIFERENTE STADO FICIENTE

## SISTEMAS QUE COMPÕEM A REDE SUAS

A Rede SUAS é um conjunto de sistemas e aplicativos dinamicamente interrelacionados em uma única base de dados, gerando insumos para as operações de gestão e financiamento e para o controle social no âmbito do Sistema Único de Assistência Social - SUAS.

A manutenção e a coordenação dos sistemas que compõem a Rede SUAS são realizadas pelo Ministério da Cidadania, por meio da Secretaria Nacional de Assistência Social.

| Sistema           | O que é?                                                                                                    | Link                                                                                                    |
|-------------------|----------------------------------------------------------------------------------------------------|----------------------------------------------------------------------------------------------------|
| SAA               | É o sistema responsável pela gestão do acesso<br>(login e senha) à Rede SUAS, no qual são delegados<br>os perfis de acesso aos demais aplicativos.                                                                                                    | http://aplicacoes.mds.gov.br/<br>saa-web/                                                                  |
| CADSUAS           | Sistema de cadastro nacional do SUAS que<br>centraliza o cadastro da rede socioassistencial, dos<br>entes federativos e dos trabalhadores do SUAS.                                                                                                    | <u>http://aplicacoes.mds.gov.br/</u><br><u>cadsuas</u>                                                     |
| SUASWEB           | É uma ferramenta integrante da Rede SUAS que<br>compreende ferramentas de acesso público<br>(Parcelas Pagas, Saldo Detalhado por Conta) e<br>restrito (Plano de Ação, Demonstrativo Sintético)                                                                                                    | <u>http://aplicacoes.mds.gov.br/</u><br><u>suasweb</u>                                                     |
| SISC              | Acompanhamento e gestão do Serviço de<br>Convivência e Fortalecimento de Vínculos – SCFV.                                                                                                    | <u>http://aplicacoes.mds.gov.br/</u><br><u>sisc</u>                                                        |
| RMA               | É um sistema no qual são registradas as<br>informações sobre o volume de atendimentos e o<br>perfil das famílias atendidas nos CRAS, CREAS e nos<br>Centro POP.                                                                                                    | http://aplicacoes.mds.gov.br/<br>sagi/atendimento                                                          |
| Carteira do Idoso | É o sistema que emite o documento Carteira do<br>Idoso, que é um instrumento de acesso à garantia<br>da gratuidade de vagas e desconto nas passagens<br>interestaduais para idosos com renda individual<br>igual ou inferior a 2 salários mínimos, sem meios de<br>comprovação de renda, mediante a inserção no<br>Cadastro Único. | <u>http://aplicacoes.mds.gov.br/</u><br><u>carteiraidoso</u>                                               |
| BPC na Escola     | É uma ferramenta que permite o preenchimento<br>eletrônico do formulário de identificação das<br>barreiras para o acesso e permanência na escola<br>dos beneficiários do BPC.                                                                                                    | http://aplicacoes.mds.gov.br/<br>saa-web/login.action?url=http://<br>aplicacoes.mds.gov.br/<br>bpcnaescola |
| CNEAS             | É um banco de dados conectado em rede capaz de<br>monitorar e reconhecer as ofertas<br>socioassistenciais prestadas por entidades privadas<br>de assistência social.                                                                                                    | http://aplicacoes.mds.gov.br/<br>cneas/restrito/xhtml/inicial.jsf                                          |

Alguns sistemas que compõem a Rede SUAS são:

#### QUEM TEM ACESSO AOS SISTEMAS DA REDE SUAS?

Todos os municípios têm, pelo menos, quatro tipos de acesso aos sistemas da Rede SUAS:

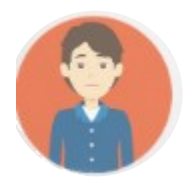

**Titular do Órgão Gestor:** deve ser cadastrado na aba de recursos humanos do **Órgão Gestor,** no CadSUAS, como **Secretário(a) de Assistência Social.** 

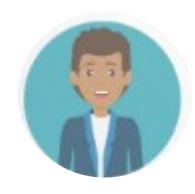

**Administrador adjunto da Gestão:** deve ser cadastrado na aba de recursos humanos do Órgão Gestor, no CadSUAS, com qualquer cargo. É, obrigatoriamente, indicado pelo Titular do Órgão Gestor no primeiro acesso. Por possuir o mesmo nível de acesso que o Titular, recomenda-se a indicação de pessoa de confiança do Gestor Municipal. Pode ser alterado pelo Gestor Municipal a qualquer momento.

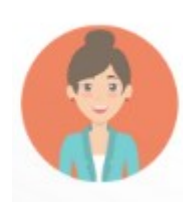

**Titular do Conselho:** deve ser cadastrado na aba de recursos humanos do Conselho de Assistência Social, no CadSUAS como Conselheiro(a) Presidente.

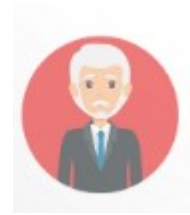

Administrador adjunto da Conselho: deve ser cadastrado na aba de recursos humanos do Conselho de Assistência Social, no CadSUAS, com os cargos de Vice-Presidente ou Secretário(a) Executivo. É, obrigatoriamente, indicado pelo Titular do Conselho no primeiro acesso e possui o mesmo nível de acesso que o Titular. Pode ser alterado pelo Presidente do CMAS a qualquer momento.

Os demais técnicos, sejam da gestão ou dos equipamentos (CRAS, CREAS, etc), também poderão ter acesso aos sistemas, caso os titulares ou adjuntos da Gestão ou do Conselho concedam. As orientações para essa liberação de acesso podem ser consultadas no manual do Sistema de Autenticação e Autorização (SAA). Recomenda-se, aos municípios, que adotem a descentralização de acesso aos sistemas, mas cabe ao Gestor local definir a quem e qual o nível de acesso será concedido.

Lembrando que cada usuário só possui um tipo de perfil de acesso. Portanto, se uma pessoa está cadastrada em mais de um local no CadSUAS, ela só acessará os sistemas ou como gestor(a), ou como presidente do CMAS, ou como administrador adjunto da gestão, ou como técnico(a) de nível superior, etc.

Para saber quais os passos que o município deverá seguir para atualizar e liberar o acesso do Gestor Municipal, avalie qual a situação do município:

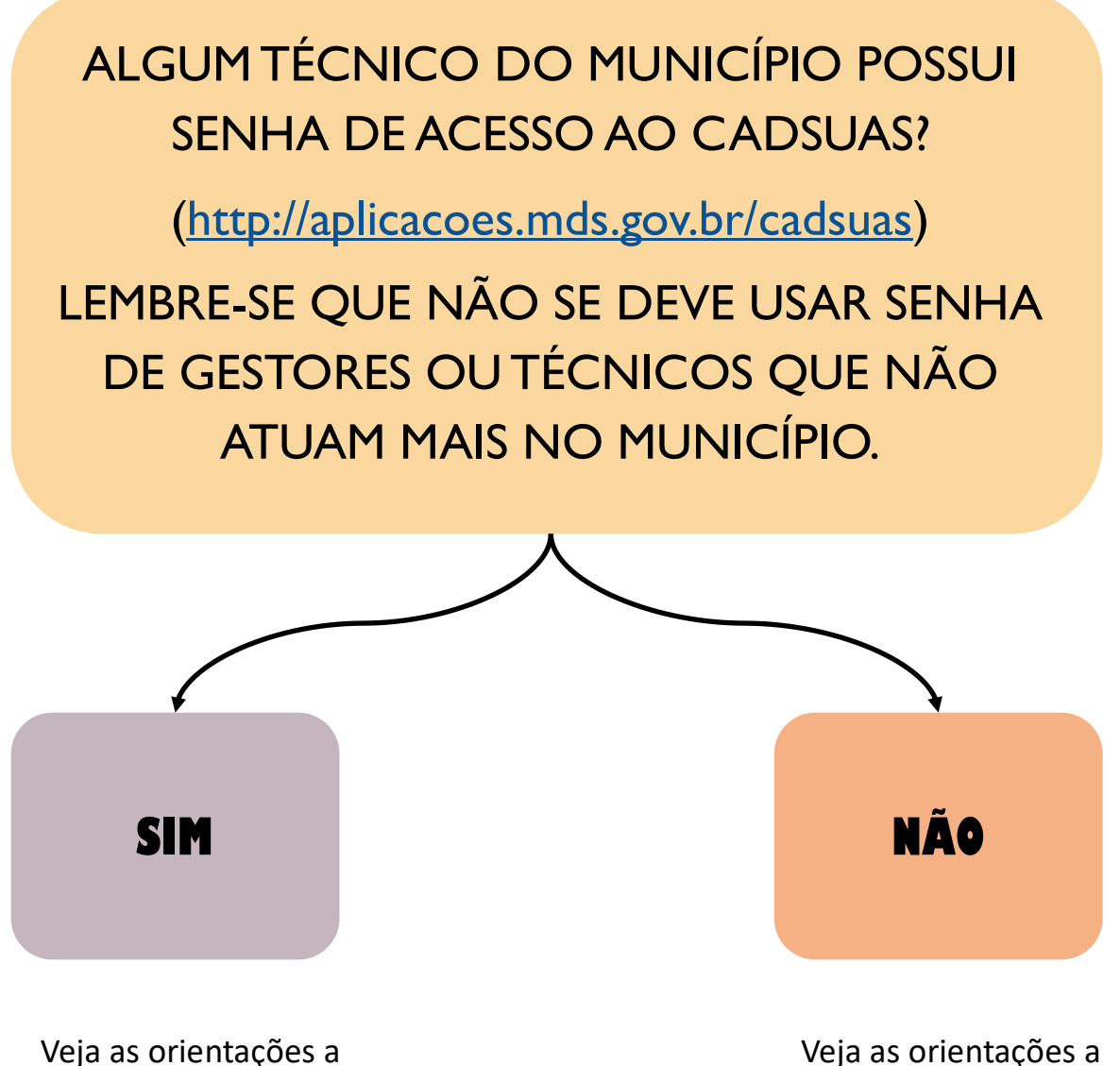

partir da página 5.

Veja as orientações a partir da página 15.

1

2

### MUNICÍPIOS QUE POSSUEM ACESSO AO CADSUAS:

Acesse o sistema CadSUAS: <u>http://aplicacoes.mds.gov.br/cadsuas</u> e clique na opção "Acessar área restrita".

MINISTÉRIO DO **Desenvolvimento Social** cad Q Ilova Pesquisa SUAS **SUAS** Sistema de Cadastro Bem vindo! O CadSUAS é o sistema de cadastro do SUAS, que comporta todas as informações relativas à prefeituras, órgão gestor, fundo e conselho municipal e entidades que prestam serviços socioassistenciais. Para utilizar o CadSUAS, é preciso que o seu navegador permita a abertura de popups. Para maiores informações, entre em contato pelo e-mail cadsuas@mds.gov.br, ou pelo telefone: 0800-707-2003. Para encaminhar suas dúvidas ou solicitação de informações clique aqui. Para encaminhar sugestões, críticas, elogios, reclamações ou denúncias clique aqui. PESQUISAR Tipo de Busca: 🔘 Rede Socioassistencial 🔘 Órgãos Governamentais 🔘 Recursos Humanos \* UF: Selecionar 🗸 Município: Selecionar ¥ CNPJ Nome Tipo: Selecionar × Pesquisar 🚔 ACESSAR AREA RESTRITA - Sr. Gestor, clique aqui para atualizao de dados cadastrais © 2008 Ministério do Desenvolvimento Social

Insira o CPF no campo "Usuário", a senha de acesso e clique em "Acessar".

| MINISTÉRIO DA<br>CIDADANIA |                                |                |                    |             |
|----------------------------|--------------------------------|----------------|--------------------|-------------|
| Autenticaçã                | Sistema de<br>lo e Autorização | SA/            | <b>A</b> :         | ale Conosco |
| SAA - S                    | stema de Auten                 | nticação e Aut | orização           |             |
| Usuário                    |                                |                |                    |             |
| Senha                      |                                |                |                    |             |
|                            | Aces                           | sar            |                    |             |
|                            |                                | 1              | Esqueci minha senh | a           |

#### **MUNICÍPIOS QUE POSSUEM ACESSO AO CADSUAS:**

3 Clique no menu "Pessoa Física".

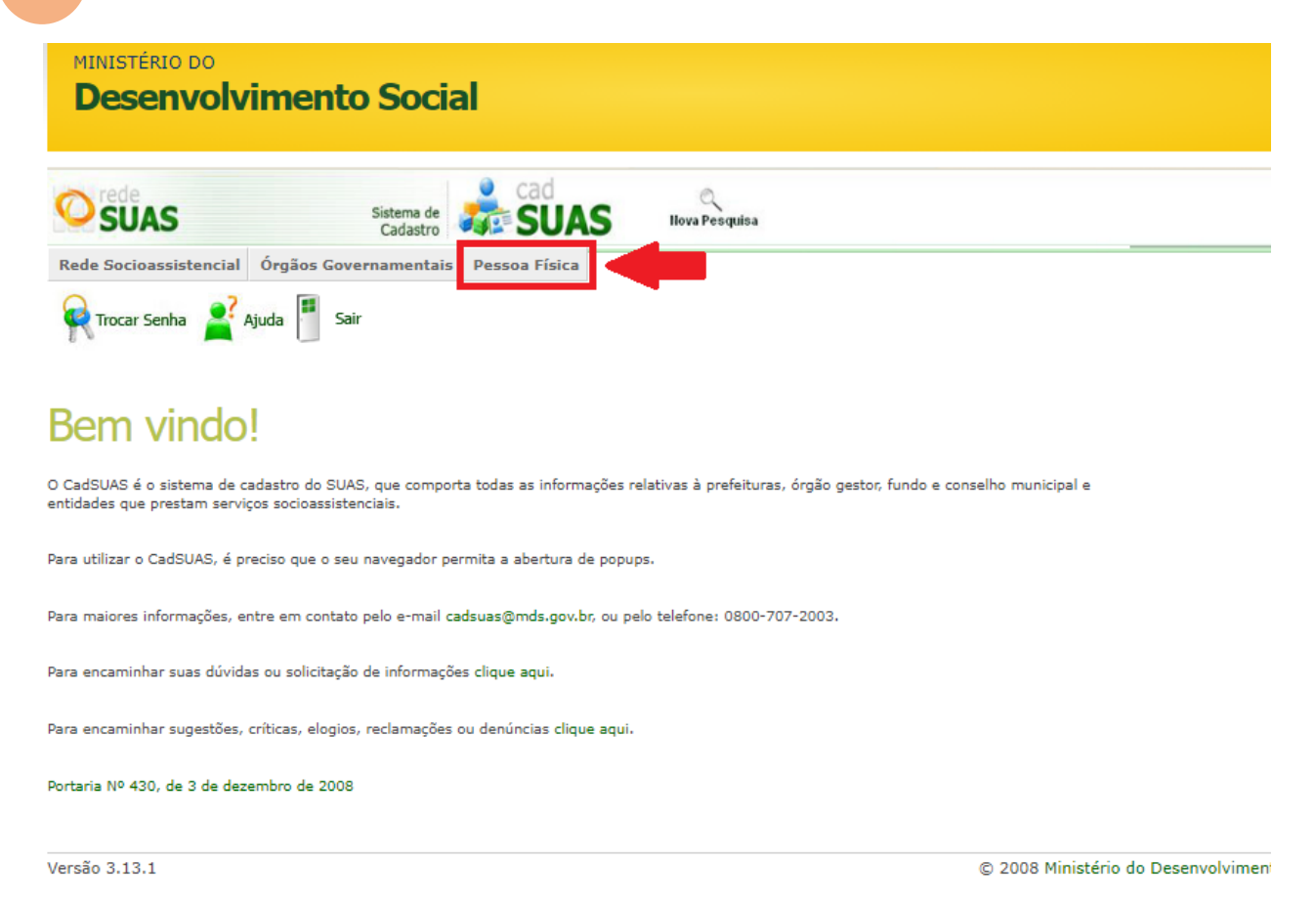

4

Insira o CPF do novo gestor e clique em "Pesquisar". Se a resposta do sistema for "Um item encontrado", clique na opção editar e confira se algum dado do gestor precisa ser atualizado.

| MINISTÉRIO DO<br>Desenvolv     | imento Socia                  | al                           |                                 |           |           |                      |              |        |
|--------------------------------|-------------------------------|------------------------------|---------------------------------|-----------|-----------|----------------------|--------------|--------|
| SUAS                           | Sistema de<br>Cadastro        | SUAS                         | Q<br>Ilova Pesquisa             |           |           |                      |              |        |
| Rede Socioassistencial         | Órgãos Governamentais         | Pessoa Física                |                                 |           |           |                      |              |        |
| 🧣 Trocar Senha  🔮 /            | Ajuda 📕 Sair                  |                              |                                 |           |           |                      |              |        |
| esquisar Pe                    | ssoas                         |                              |                                 |           |           |                      |              |        |
| DF:                            | Pesquis                       | sar 🛑                        |                                 |           |           |                      |              |        |
| ça a pesquisa para localizar a | informação desejada, caso não | encontre, clique em Adiciona | er para cadastrar os dados nece | essários. |           |                      |              |        |
| m item encontrado.             |                               |                              |                                 |           |           |                      |              |        |
| PF                             | Nome                          |                              | Sexo                            | UF        | Município | Histórico            | Editar       |        |
|                                |                               |                              |                                 |           |           | POSSUI               | 2            |        |
| Adicionar                      |                               |                              |                                 |           |           |                      |              |        |
| rsão 3.13.1                    |                               |                              |                                 |           | © 20      | 08 Ministério do Des | envolvimento | Social |

5

## MUNICÍPIOS QUE POSSUEM ACESSO AO CADSUAS:

Se a resposta do sistema for "Nenhuma Pessoa encontrada.", clique em "adicionar".

| MINISTÉRIO DO<br>Desenvolv             | imento Soci                     | al                           |                                         |                                             |
|----------------------------------------|---------------------------------|------------------------------|-----------------------------------------|---------------------------------------------|
| SUAS                                   | Sistema de<br>Cadastro          | SUAS                         | Q<br>Ilova Pesquisa                     |                                             |
| Rede Socioassistencial                 | Órgãos Governamentais           | Pessoa Física                |                                         |                                             |
| Trocar Senha 💒                         | Ajuda 📕 Sair                    |                              |                                         |                                             |
| Pesquisar Pe                           | ssoas                           |                              |                                         |                                             |
| CPF:                                   | Pesquis                         | sar                          |                                         |                                             |
| Faça a pesquisa para localizar a       | a informação desejada, caso não | encontre, clique em Adiciona | ar para cadastrar os dados necessários. |                                             |
| Nenhuma Pessoa foi encont<br>Adicionar | rada.                           |                              |                                         |                                             |
| Versão 3.13.1                          |                                 |                              |                                         | © 2008 Ministério do Desenvolvimento Social |

Muita atenção no momento de inserir os dados, uma vez que, após
 salvar, os campos "Nome", "Sexo", "Data de nascimento", e "RG" só poderão ser alterados pelo Ministério da Cidadania.

| Informação              | Endereço par | a Contato                       |
|-------------------------|--------------|---------------------------------|
| * Nome:                 |              |                                 |
| * Sexo:                 |              | Of OM                           |
| * Data de Nascimento:   |              |                                 |
| * CPF:                  |              |                                 |
| * RG:                   |              | Órgão emissor: UF: Selecionar 🗸 |
| Data Emissão:           |              |                                 |
| * Escolaridade:         |              | Selecionar 🗸                    |
| * Profissão:            |              | Selecionar 🗸                    |
| Número do registro pro  | fissional:   |                                 |
| Número Título de Eleito | л <b>г</b> : |                                 |
| Zona Eleitoral:         |              |                                 |
| Seção:                  |              |                                 |
| * E-mail:               |              |                                 |
| * DDD - Telefone para ( | Contato:     | -                               |
| DDD - Celular para Con  | itato:       | -                               |
|                         |              | Avancar Cancelar Voltar         |

#### **MUNICÍPIOS QUE POSSUEM ACESSO AO CADSUAS:**

Agora que o Gestor já está cadastrado no menu "Pessoa Física", é o momento de vinculá-lo ao Órgão Gestor do município. Acesse o menu "Órgãos Governamentais" e clique em "Órgão Gestor".

#### MINISTÉRIO DO Desenvolvimento Social

7

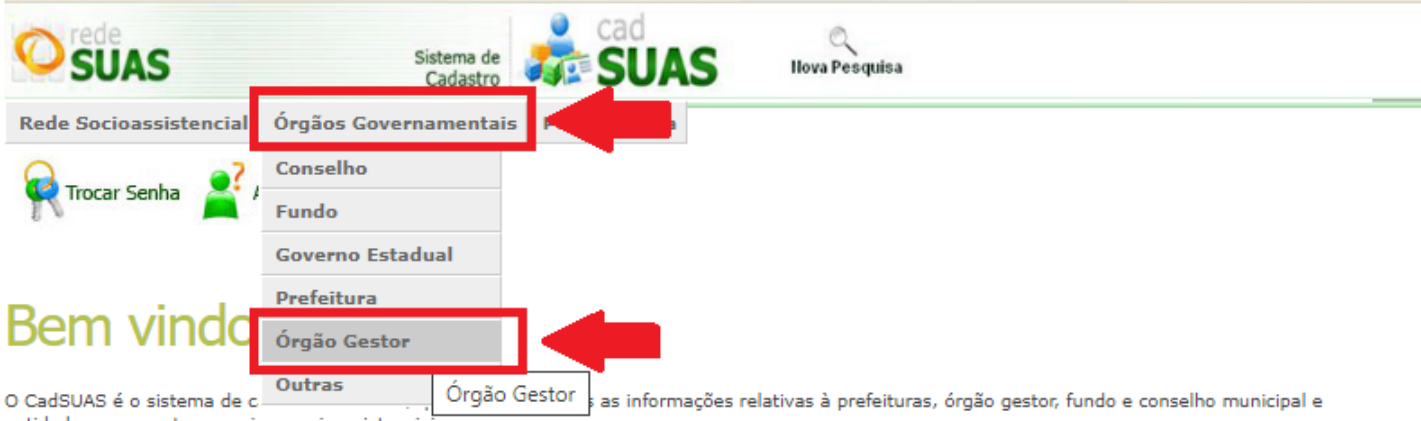

entidades que prestam serviços socioassistenciais.

Para utilizar o CadSUAS, é preciso que o seu navegador permita a abertura de popups.

Para maiores informações, entre em contato pelo e-mail cadsuas@mds.gov.br, ou pelo telefone: 0800-707-2003.

Para encaminhar suas dúvidas ou solicitação de informações clique aqui.

Para encaminhar sugestões, críticas, elogios, reclamações ou denúncias clique aqui.

#### Clique em "Pesquisar".

Rede Socioassistencial Órgãos Governamentais Pessoa Física

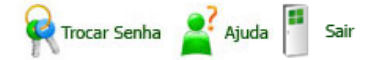

## Órgão Gestor

8

| Nome:                 |                           |   |                           |   |
|-----------------------|---------------------------|---|---------------------------|---|
| CNPJ:                 |                           |   | ]                         |   |
| * UF:                 | MG 🗸                      | _ | Municipio: BELO HORIZONTE | ~ |
| Tipo:                 | Selecionar                | ~ |                           |   |
| * Situação:           | ● Ativo ◯ Inativo ◯ Todos |   |                           |   |
| Situação do Cadastro: | Selecionar 🗸              |   |                           |   |
| . [                   | Pesquisar                 |   |                           |   |

## MUNICÍPIOS QUE POSSUEM ACESSO AO CADSUAS:

Clique na aba "Recursos Humanos".

#### Órgão Gestor

9

| Identificação        | Endereço                                                                                                    | Recursos Humanos                            | Gerencial |  |  |  |
|----------------------|----------------------------------------------------------------------------------------------------|---------------------------------------------|-----------|--|--|--|
| * Nome:              | <sup>s</sup> Nome: SUBSECRETARIA DE ESTADO DE ASSISTENCIA SOCIAL - S                                            |                                             |           |  |  |  |
| * CNPJ:              |                                                                                                    | 05.465.167/0001-41 Alterar CNPJ             |           |  |  |  |
| * Tipo do Órgão Ges  | tor:                                                                                                    | SECRETARIA ESTADUAL 🗸                       |           |  |  |  |
| SIAFI:               |                                                                                                    |                                             |           |  |  |  |
| Situação:            |                                                                                                    | Ativo                                       |           |  |  |  |
|                      | Salvar                                                                                                    |                                             |           |  |  |  |
| Situação do cadastro | Situação do cadastro: Finalizado Data Finalização do Cadastro: 06/04/2009                                       |                                             |           |  |  |  |
| ATENÇÃO:             | ATENÇÃO: Para salvar os dados de cada aba use a opção Salvar ou Adicionar (se estiver na aba Recursos Humanos). |                                             |           |  |  |  |
|                      | A opção <b>Finalizar</b> ape                                                                                    | nas muda o status do cadastro para finaliza | do.       |  |  |  |

0

#### **10** Clique na lupa ao lado do campo "Nome".

#### Órgão Gestor

| Identificação            | Endereço | Recursos Humanos | Estrutura    | Gerencial |   |                               |
|--------------------------|----------|------------------|--------------|-----------|---|-------------------------------|
| * Nome                   |          |                  |              |           |   | <b>D</b> - /·                 |
| Nome.                    |          |                  |              |           |   | Responsavel                   |
| Escolaridade:            |          |                  |              |           |   |                               |
| Profissão:               |          |                  |              |           |   |                               |
| * Cargo:                 | Se       | lecionar         |              | ~         |   |                               |
| Documento de Nomeaç      | ;ão:     |                  |              |           |   |                               |
| Pertence à equipe do B   | PC:      |                  |              |           |   |                               |
| * Carga horária:         | Se       | lecionar         | ~            |           |   |                               |
| * Vinculo institucional: | Se       | lecionar         |              |           | ~ |                               |
| * Possui Mandato?        |          | Sim 🔍 Não        |              |           |   |                               |
| * Início do Exercício da | Função:  |                  |              |           |   |                               |
| Fim do Exercício da Fur  | nção:    |                  |              |           |   |                               |
|                          |          | Adicio           | nar Cancelar |           |   | Visualizar Histórico Exclusão |

### MUNICÍPIOS QUE POSSUEM ACESSO AO CADSUAS:

O sistema abrirá uma nova janela. Digite o CPF do gestor e clique em "Pesquisar". O sistema irá retornar a mensagem "Um item encontrado.", com as informações do gestor previamente cadastrado. Clique no ícone abaixo da opção "Selecionar". NÃO selecione a opção "Adicionar". Ela serve apenas para gestores não cadastrados.

|               | dSuas - Google Chrome           |                              |           |                 |                     |            |    |            | × |
|---------------|---------------------------------|------------------------------|-----------|-----------------|---------------------|------------|----|------------|---|
| Não seguro    | aplicacoes.mds.gov.br/cadsuas/p | esquisar Pessoa Fisica. html |           |                 |                     |            |    |            |   |
| Pesquisa      | ar Pessoas                      |                              |           |                 |                     |            |    |            |   |
| CPF:          | Pesquisa                        | r                            | r os dado | is necessários. |                     |            |    |            |   |
| Um item encor | ntrado.                         |                              |           |                 |                     |            |    |            |   |
| Um item encor | ntrado.<br>Nome                 | Sexo                         | UF        | Município       | Histórico           | Selecionar | Ec | litar      |   |
| Um item encor | ntrado.                         | Sexo                         | UF        | Município       | Histórico<br>POSSUI | Selecionar | Ec | litar<br>- |   |

12

O sistema retornará à página anterior, com o nome, a escolaridade e a profissão do Gestor Municipal. Deve-se selecionar o campo "Responsável", preencher o campo "Cargo" com a opção "Secretário(a) de Assistência Social" e informar a Carga Horária, o Vínculo institucional e o período de mandato do Gestor Municipal. Após preencher todos esses campos, clique em "Adicionar".

#### Órgão Gestor

| Identificação            | Endereço   | Recursos Humanos     | Estrutura      | Gerencial |          |                      |          |
|--------------------------|------------|----------------------|----------------|-----------|----------|----------------------|----------|
|                          |            | J                    |                |           |          |                      | <b></b>  |
| * Nome:                  | <b>3</b> 1 | ZANNEGROTIN          | HORTAGENA      |           |          | Responsável          |          |
| Escolaridade:            |            |                      |                |           |          | 1                    |          |
| Profissão:               | (Act       | ninkskatsäraquóblica | Gestionpublige |           |          |                      |          |
| * Cargo:                 | SE         | CRETÁRIO(A) DE       | ASSISTÊNCIA S  |           |          |                      |          |
| Documento de Nomeaç      | ;ão:       |                      |                |           |          |                      |          |
| Pertence à equipe do B   | IPC:       |                      |                |           |          |                      |          |
| * Carga horária:         | Se         | lecionar             |                |           |          |                      |          |
| * Vínculo institucional: | Se         | lecionar             |                |           | <b>~</b> |                      |          |
| * Possui Mandato?        | ۲          | Sim 🔘 Não            |                |           |          |                      |          |
| * Início do Exercício da | Função:    |                      |                | ivo?      |          |                      |          |
| * Fim do Exercício da F  | Função:    |                      |                |           |          |                      |          |
|                          |            | Adicio               | onar Cancelar  |           |          | Visualizar Histórico | Exclusão |

### MUNICÍPIOS QUE POSSUEM ACESSO AO CADSUAS:

Deve-se vincular, também na aba "Recursos Humanos", quem será indicado como Administrador Adjunto. Caso já tenha algum servidor cadastrado que o(a) gestor(a) queira como tal, não é necessário vincular outro. Apenas verifique se a pessoa está com data de "Fim do Exercício da Função" vigente. Se necessário, clique na opção editar.

O que isso significa? O(a) gestor(a) será o Administrador Titular de acesso ao SAA, enquanto o Administrador Adjunto é um servidor da confiança do Secretário de Assistência Social que deve ter o Cadastro no sistema CadSUAS e estar vinculado na aba "Recursos Humanos" do Órgão Gestor. Essa pessoa terá os mesmos acessos que o gestor.

Para adicionar essa pessoa ao Órgão Gestor, basta seguir os mesmos passos de cadastramento do Gestor Municipal. Entretanto, não se deve selecionar a opção "Responsável" para o Administrador Adjunto e deve -se indicar qualquer opção de "Cargo" do sistema, com exceção do cargo "Secretário(a) de Assistência Social".

14

Após cadastrado, o Gestor Municipal receberá um e-mail da Rede SUAS com uma senha de acesso. Se, após 24 horas desde que o cadastro foi efetuado a senha não for enviada, ou caso a senha enviada apresente algum erro, veja na página 16 o que pode ser feito.

#### **MUNICÍPIOS QUE POSSUEM ACESSO AO CADSUAS:**

IS O Gestor Municipal cadastrado receberá o seguinte e-mail da Rede SUAS:

O seu cadastro no SAA - Sistema de Autenticação e Autorização foi previamente realizado.

abaixo dados Seque para OS acesso: https://aplicacoes.mds.gov.br/saa-web Endereço: \*\*número CPF\*\* Login: do \*\*senha Senha: provisória\*\* Após o primeiro acesso, o sistema irá direcioná-lo (a) para alterar sua senha. Após o término do processo de alteração de senha, você poderá acessar os sistemas do MDS através de um ponto único de acesso. Em caso de dúvidas, solicitamos que entre em contato com a Central de Relacionamento do MDS.

Acesse o link enviado pelo e-mail e informe seu CPF e a senha enviada. Clique em "Acessar".

| MINISTÉRIO DA | IIA                           |                         |                  |
|---------------|-------------------------------|-------------------------|------------------|
|               | Siste<br>Autenticação e Autor | ema de<br>ização        | Fale Conosco     |
|               | SAA - Sistema                 | de Autenticação e Autor | ização           |
|               | Usuário                       |                         |                  |
|               | Senha                         |                         |                  |
|               |                               | Acessar                 |                  |
|               |                               | Eso                     | ueci minha senha |

## MUNICÍPIOS QUE POSSUEM ACESSO AO CADSUAS:

Informe APENAS OS NÚMEROS do RG e a data de nascimento no formato DD/MM/AAAA. Clique em "Confirmar Dados". Os dados informados devem ser os mesmos que foram cadastrados no CadSUAS.

| MINISTÉRIO<br>CIDA | DA<br>DANIA              |                           |
|--------------------|--------------------------|---------------------------|
|                    | Si:<br>Autenticação e Au | stema de torização        |
| Sair               |                          | Usuario logado : *        |
|                    | Confirm                  | nação de Dados Cadastrais |
|                    | RG                       |                           |
|                    | Data de Nascimento       |                           |
|                    |                          | Confirmar Dados           |

Informe a Senha Atual, aquela que foi enviada por e-mail e, nos campos "Senha Nova" e "Repetir Senha Nova", informe uma senha, à sua escolha.

| MINISTÉRIO DA<br>CIDADANIA                  |                  |
|---------------------------------------------|------------------|
| Sistema de<br>Autenticação e Autorização    | Fale Conosco     |
| Sistemas Alterar Senha Atualizar Dados Sair | Usuario logado : |
| Alteração de Senh                           | a                |
| Senha Atual                                 |                  |
| Senha Nova                                  |                  |
| Repetir Senha Nova                          |                  |
| Alterar                                     |                  |

### MUNICÍPIOS QUE POSSUEM ACESSO AO CADSUAS:

19

Nesse momento, o sistema irá solicitar que seja informado o CPF da pessoa que irá ser o Administrador Adjunto da Gestão. Se a pessoa não estiver previamente inserida no Órgão Gestor, no CadSUAS, a operação não será concluída. Pesquise e depois confirme a indicação do Administrador Adjunto.

MINISTÉRIO DA **CIDADANIA** SAA Fale Conosco Sistema de Autenticação e Autorização Sair Usuario logado : Pesquisar Administrador Adjunto CPF Pesquisar

20

Por fim, selecione a opção "Li e ACEITO o termo de responsabilidade" e "Confirmar". O sistema irá retornar para a tela de login. Teste a senha que acabou de criar.

| ir                                                                                                    | Usuario logado : 1                                                                                                    |   |
|----------------------------------------------------------------------------------------------------|----------------------------------------------------------------------------------------------------|---|
|                                                                                                    |                                                                                                    |   |
|                                                                                                    | Termo de Responsabilidade                                                                                                    |   |
|                                                                                                    |                                                                                                    |   |
|                                                                                                    | MINISTÉRIO DO DESENVOLVIMENTO SOCIAL E COMBATE À FOME                                                                                                    |   |
| TERMO DE RES                                                                                                    | PONSABILIDADE PARA O USO DE SISTEMA DE AUTENTICAÇÃO E AUTORIZAÇÃO DO USUÁRIO DE<br>SISTEMA                                                                                                    |   |
| Identificação do Us                                                                                                    | uário                                                                                                    |   |
| Nome:                                                                                                    |                                                                                                    |   |
| CPF:                                                                                                    |                                                                                                    | ľ |
| Data de Início:                                                                                                    |                                                                                                    |   |
| Telefone:                                                                                                    | Email:                                                                                                    |   |
| Celular:                                                                                                    |                                                                                                    |   |
| Eu,                                                                                                    | , usuário dos sistemas e aplicativos que compõem a REDE SUAS comprometo-me a:                                                                                                    |   |
| <ol> <li>Não revelar fi<br/>minhas atribu<br/>superior;</li> <li>Não revelar n<br/>somente de r</li> <li>Alterar minha<br/>simples que t</li> </ol> | ora do âmbito profissional fato ou informação de qualquer natureza de que tenha conhecimento por força de<br>ições, salvo em decorrência de decisão competente na esfera legal ou judicial, bem como de autoridade<br>ninha senha de acesso ao(s) sistema(s) a ninguém e tomar o máximo de cuidado para que ela permaneça<br>neu conhecimento;<br>senha, sempre que obrigatório ou que tenha suposição de descoberta por terceiros, não usando combinações<br>ossam ser facilmente descobertas; |   |
| 4                                                                                                    |                                                                                                    |   |
|                                                                                                    |                                                                                                    |   |
|                                                                                                    |                                                                                                    |   |
| Li e ACEITO o                                                                                                    | termo de responsabilidade Confirmar                                                                                                    |   |
| 🔍 Li e NÃO ACEI                                                                                                    | TO o termo de responsabilidade                                                                                                    |   |

### MUNICÍPIOS QUE <u>NÃO</u> POSSUEM ACESSO AO CADSUAS:

Caso o município não possua acesso ao sistema, deverá entrar em contato com a Central de Relacionamento do Ministério da Cidadania. Os canais de atendimento são:

Telefone 121 (opção 2 - Assistência Social; opção 4);

Chat online: http://chat.mdsvector.site/chat-mds/index.php/ (horário de atendimento de segunda a sexta-feira de 08h as 18h).

Durante a ligação ou atendimento no chat, devem ser informados ao atendente:

- Nome do município;
   Órgão Emissor;
- E-mail;

Nome completo;

1

2

- CPF;
- Telefone;
- Data de nascimento; Escolaridade;
  - LSCOlaridade
- Endereço.
- RG;
   Profissão;

Ademais, será solicitado o envio da documentação de nomeação.

Não se esqueça de que, durante o contato com o Ministério da Cidadania, deve ser solicitado, também, o cadastro da pessoa que será Administrador Adjunto da gestão. Caso essa pessoa não seja cadastrada no Órgão Gestor do município, não será possível concluir o acesso do Gestor Municipal.

Após a conclusão do atendimento, será enviada uma senha para o email cadastrado. A partir desse ponto, siga os passos 15 a 20 da seção anterior (páginas 12 a 14).

#### PROBLEMAS DE ACESSO E COMO RESOLVÊ-LOS

# Ao acessar o sistema, recebo a mensagem "Seu cadastro se encontra inativo. Por favor, solicite sua ativação."

Somente o Ministério da Cidadania possui acesso para ativar o cadastro de Gestores Municipais. Portanto, a orientação é entrar em contato com a Central de Relacionamento do Ministério da Cidadania e informar que o cadastro está inativo. Os canais de atendimento são:

Telefone 121 (opção 2 - Assistência Social; opção 4);

Chat on-line: http://chat.mdsvector.site/chat-mds/index.php/ (horário de atendimento de segunda a sexta-feira de 8h às 18h).

## Já estou cadastrado no CadSUAS como gestor municipal mas, ao acessar o sistema, recebo a mensagem "CPF não cadastrado. Será necessário entrar em contato com o administrador através do e-mail rede.suas@cidadania.gov.br para ter uma nova senha. Você não tem permissão de acesso para este sistema."

Em tese, uma vez cadastrado como Gestor Municipal no CadSUAS, o sistema automaticamente lhe dará **perfil de acesso** como gestor, ou seja, será concedido, para o seu CPF, o acesso a todos os sistemas da Rede SUAS. Entretanto, essa vinculação automática pode apresentar erro. Nesse caso, será necessário entrar em contato a Central de Relacionamento do Ministério da Cidadania e informar o erro apresentado, uma vez que apenas o administrador do sistema possui acesso para dirimir esses problemas. Os canais de atendimento são:

Telefone 121 (opção 2 - Assistência Social; opção 4);

Chat online: http://chat.mdsvector.site/chat-mds/index.php/ (horário de atendimento de segunda a sexta-feira de 08h as 18h).

#### O SAA e o CadSUAS estão fora do ar.

Os sistemas podem apresentar instabilidade de conexão, mas costumam voltar à normalidade no dia seguinte. Tente acessá-los por meio de navegações privativas, que são ativadas da seguinte forma:

- Se você está utilizando o navegador Google Chrome, selecione, simultaneamente, as teclas Ctrl+Shift+N;
- Se você está utilizando o navegador Mozilla Firefox, selecione, simultaneamente, as teclas Ctrl+Shift+P.

Após abrir as janelas privativas, tente acessar o sistema. Caso o erro persista, tente novamente em outro horário e comunique a Rede SUAS pelo e-mail rede.suas@cidadania.gov.br.

#### Estou com dificuldades em inserir o gestor no CadSVAS.

Se, após seguir as orientações desse material, não for possível inserir o novo gestor no CadSUAS, entre em contato com a Diretoria de Vigilância Socioassistencial, da Secretaria de Estado de Desenvolvimento Social de Minas Gerais (Sedese-MG) pelo e-mail divisom@social.mg.gov.br.

#### Não consigo atendimento por meio do 121, nem pelo chat.

Os canais da Central de Relacionamento do Ministério da Cidadania podem ficar congestionados pelo grande número de solicitações. Uma vez que grande parte dos problemas de acesso só podem ser resolvidos pelo próprio Ministério da Cidadania, tente novamente o atendimento, de preferência nos horários entre 8h e 10h. Se a dificuldade persistir, entre em contato com a Diretoria de Vigilância Socioassistencial, da Sedese-MG, por meio do e-mail divisom@social.mg.gov.br, que tentaremos auxiliar.

#### Não recebi e-mail da Rede SVAS com senha de acesso.

Em tese, uma vez cadastrado como Gestor Municipal no CadSUAS, o sistema automaticamente lhe enviará uma senha de acesso. Entretanto, esse envio automático pode apresentar erro. Nesse caso, será necessário entrar em contato a Central de Relacionamento do Ministério da Cidadania e informar o erro apresentado, uma vez que apenas o administrador do sistema possui acesso para dirimir esses problemas. Os canais de atendimento são:

Telefone 121 (opção 2 - Assistência Social; opção 4);

Chat online: http://chat.mdsvector.site/chat-mds/index.php/ (horário de atendimento de segunda a sexta-feira de 08h as 18h).

# DIRETORIA DE VIGILÂNCIA SOCIOASSISTENCIAL SUPERINTENDÊNCIA DE VIGILÂNCIA E CAPACITAÇÃO SUBSECRETARIA DE ASSISTÊNCIA SOCIAL SECRETARIA DE ESTADO DE DESENVOLVIMENTO SOCIAL GOVERNO DE MINAS GERAIS

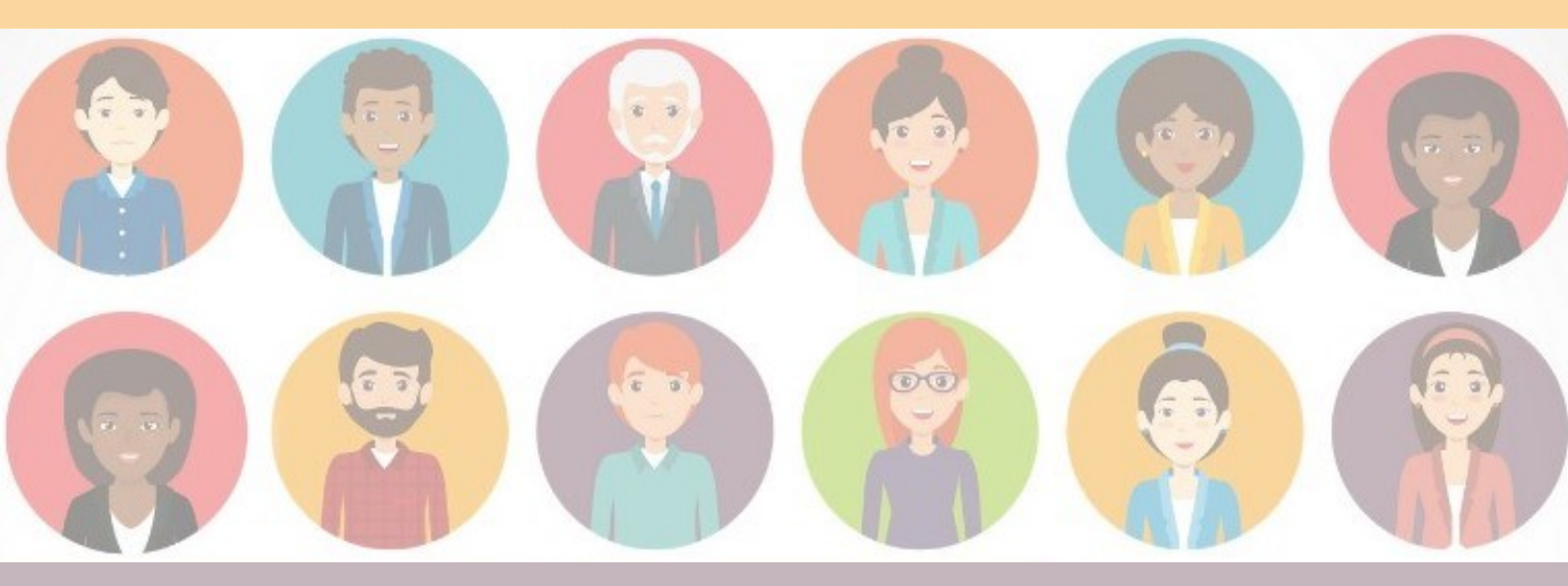

GOVERNO DIFERENT ESTADO EFICIENTE

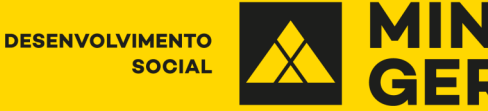